### **TUTO LECTEUR MP3 SUR MIXPOD**

S'inscrire sur le site <a href="http://www.mixpod.com/">http://www.mixpod.com/</a> c'est gratuit !!

| ſ | nixp       | 00             |            |                 |        |              |
|---|------------|----------------|------------|-----------------|--------|--------------|
| М | y MixPod   | My Playlists 🔻 | Profile 🔻  | Create Playlist | Browse | Community    |
| 6 | wite Frie  | nde »          |            |                 |        | No thanke in |
|   |            |                |            |                 |        |              |
| С | liquer sur | r "Add URL"    |            |                 |        |              |
|   | 1. Add Mus | sic 2. Customi | ize 3. Sav | e Playlist      |        |              |
|   | Search N   | Music Add URL  |            |                 |        |              |
|   | Popular    | Songs          |            |                 | Searc  | sh           |

Cliquer sur "create playlist"

My Songs 🛛 My Favorites 🕒 History

Search Results

Albums Playlists

Pour obtenir ça et c'est là qu'il faut entrer l'URL du site où se trouve votre morceau, votre nom d'artiste ainsi que le titre du morceau

| 1. Add Music | 2. Customize | 3. Save Playlist |  |
|--------------|--------------|------------------|--|
| Search Musi  | c Add URL    |                  |  |
| URL:         |              |                  |  |
|              |              |                  |  |
| Artist:      |              | Title:           |  |
|              |              |                  |  |
| Add Track    |              |                  |  |

Cliquer sur Add Track pour rajouter des morceaux autant que vous voulez

| 1. Add Music 2. Cust | omize 3. Save Playlis                                                                                          | st                                                 |           |
|----------------------|----------------------------------------------------------------------------------------------------|----------------------------------------------------|-----------|
| Skins Colors & Style | es Settings                                                                                                    |                                                    |           |
| Basic                | Mango                                                                                                    | SideKick                                           | Mixpod    |
| MyPod Slim           | MyPod Touch                                                                                                    | MiniPod                                            |           |
| MP3 Skins:           |                                                                                                    |                                                    |           |
| Skylar               | Ninja                                                                                                    | NY Lady                                            | Stick     |
| Old School           | FEELING GOOD + SNO<br>PEELING GOOD + SNO<br>Dong SPACINE all - SMARE<br>and TRANS of - State<br>and<br>3D Text | Pretendo                                           | Meiko     |
| MiniTunes            | Circle                                                                                                    | playing with - Survey Break<br>• • • • • • • • • • | Keymo     |
| Boom Blaster         | Tape                                                                                                    | Jeroen Wijering v2                                 | Chameleon |
| P Deverted Lance     |                                                                                                    |                                                    |           |

# Cliquer sur "Customize " pour choisir un lecteur

## Cliquer sur "Edit Color" pour éditer les couleurs ;)

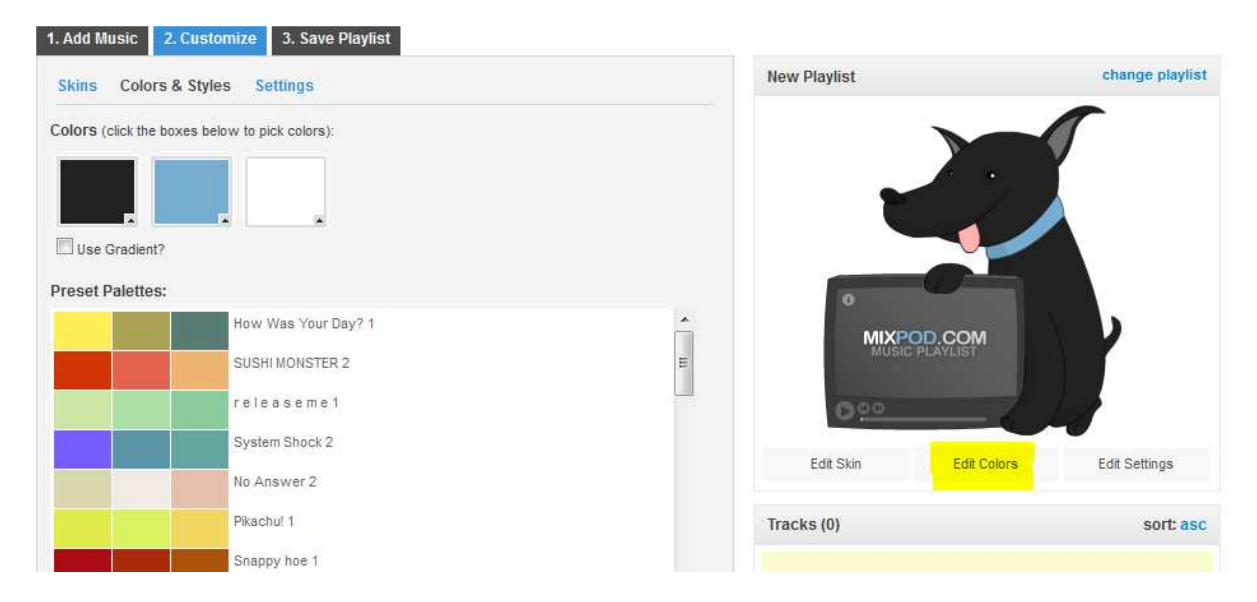

## Cliquer sur "Edite Settings " pour choisir les options

| Autoplay: | 🗇 Yes 🔍 Na          |   |   |
|-----------|---------------------|---|---|
| Shuffle:  | 🕑 Yes 🔘 No          |   | • |
| Loop:     | 🗊 Yes 💿 No          |   |   |
| Privacy:  | Public      Private |   |   |
| Volume:   |                     | 0 |   |

Edit Skin

Edit Colors

Edit Settin

Autoplay = Lecture automatique Shuffle = Lecture aléatoire Loop = Lecture en boucle (répétée) Privacy = Visibilité de votre playlist par les autres inscrits du site Volume = Volume (mais je suis pas sûr !! lol) Cliquer sur "Save Playlist" afin de sauvegarder la playlist et de lui indiquer un titre (obligatoire), description, genres et tag de référencement

|                                                                                                    | ired                                                                  |                                 |                               |      |
|----------------------------------------------------------------------------------------------------|-----------------------------------------------------------------------|---------------------------------|-------------------------------|------|
|                                                                                                    |                                                                       |                                 |                               |      |
| Playlist Descriptio                                                                                   | on:                                                                   |                                 |                               |      |
|                                                                                                    |                                                                       |                                 |                               |      |
|                                                                                                    |                                                                       |                                 |                               |      |
|                                                                                                    |                                                                       |                                 |                               |      |
| Select up to 3 categ                                                                                  | jories from the lists below                                           | N:                              |                               |      |
| Genres:                                                                                               |                                                                       | Categories:                     |                               |      |
| Alternative                                                                                           | Jazz                                                                  | Chillout                        | Workout                       |      |
| Blues                                                                                                 | Latin                                                                 | Holiday                         | Mixtape                       |      |
| Classical                                                                                             | Pop                                                                   | Happy/Upbeat                    | Oldies                        |      |
| Country                                                                                               | R&B/Soul                                                              | Party                           |                               |      |
| Dance                                                                                                 | Rock                                                                  | Random                          |                               |      |
| Electronic                                                                                            | Gospel                                                                | Relationships                   |                               |      |
| Folk                                                                                                  | Metal                                                                 | Soundtracks                     |                               |      |
| 🔲 Hip Hop/Rap                                                                                         | Reggae                                                                |                                 |                               |      |
| SAVE (get c                                                                                           | ode)<br>te sur SAVE (ge                                               | t code) pour obt                | enir cette fené               | ètre |
| nquel eneur                                                                                           |                                                                       |                                 |                               |      |
| inquer enoun                                                                                          |                                                                       |                                 |                               |      |
| Categorie                                                                                             |                                                                       | Te                              | acke (8)                      |      |
| Categories:                                                                                           | ved!                                                                  | Tr                              | acks (8)                      |      |
| Categories:                                                                                           | ved!                                                                  | Tr                              | arks (8)                      | ٩    |
| Categories:<br>Chillout Sav<br>Holiday<br>Happy/Up                                                    | ved!<br>′our playlist was save                                        | d. Click here if you need       | acks (8)<br>the code for your | Heb  |
| Categories:<br>Chillout Sav<br>Holiday<br>Happy/Up Y<br>Party                                         | ved!<br>Your playlist was save<br>Playlist.                           | d. Click here if you need       | acks (8)<br>the code for your | Heb  |
| Categories:<br>Chillout Sav<br>Holiday<br>Happy/Up Y<br>Party F<br>Random                             | ved!<br>Your playlist was save<br>playlist.                           | Tr<br>d. Click here if you need | acks (8)<br>the code for your | Heb  |
| Categories:<br>Chillout Sav<br>Chillout Sav<br>Holiday<br>Happy/Up Y<br>Party F<br>Random Sav         | ved!<br>Your playlist was save<br>playlist.<br>Share: 💽 🔃 諺           | d. Click here if you need       | acks (8)<br>the code for your | Heb  |
| Categories:<br>Chillout Save<br>Holiday<br>Happy/Up P<br>Party P<br>Random<br>Relationst<br>Soundtrac | ved!<br>/our playlist was saved<br>playlist.<br>3hare: 💽 🗈 諺<br>close | d. Click here if you need       | acks (8)<br>the code for your | Heb  |

## Cliquer sur "Click here"

four playlist was saved<mark>. Click here i</mark>f you need the code for your playlist.

Share: 🖪 匡 🔡

#### Pour obtenir cette fenêtre :

|     |             | Make A New Playlist     | 🚱 Edit This Playlist | Link To This Playlist:   | http://www. |
|-----|-------------|-------------------------|----------------------|--------------------------|-------------|
| f   | Facebook    | Post Your Playlist To F | acebook:             |                          |             |
| œ   | Embed Code  |                         |                      |                          |             |
|     | iPhone/iPad |                         | fs                   | hare on Facebook         |             |
| t   | Tumbir      |                         | Not working? Go dire | ectly to our Facebook Ap | op here.    |
| -   | MySpace     |                         | -                    |                          |             |
| hiş | Hi5         |                         |                      |                          |             |
| Ð   | Hyves       |                         |                      |                          |             |
| Θ   | Blogger     |                         |                      |                          |             |
|     | Wretch      |                         |                      |                          |             |
| 60  | Gaia        |                         |                      |                          |             |
| KW  | Kidzworld   |                         |                      |                          |             |

## Cliquer sur "Embed Code"

| f Facebook            | Post Your Playlist To Any Site:                                                                                                    |
|-----------------------|----------------------------------------------------------------------------------------------------|
| Embed Code            |                                                                                                    |
| l iPhone/iPad         | <pre><embed <br="" flashyars="mycolor_cotamycolor2=26abbd&amp; extended of the standard of the standard of the stan&lt;/th&gt;&lt;/tr&gt;&lt;tr&gt;&lt;th&gt;t Tumbir&lt;/th&gt;&lt;th&gt;mycours=ussabaaguggag-gasgarana=ua1=4av0i=100apa1=6avgag=gasg_yogg= 265 fleggt= 110&lt;br&gt;name=" guality="http://wmode=" mixpod"="" salign="TL" src="http://assets.mixpod.com/swf/mp3/mff-pill.swf?myid=84280630&amp;path=2011/07/30" transparent"="" type="application/x-shockwaye-flash"/>pluginspace="bth://www.macromedia.com/go/gatflashplayer" border="0" style="visibility-visible:</pre> |
| MySpace               | width:265px;height:110px;" /><br>the interiment of the mixture of the mixture of                                                                                                    |
| hi <mark>5</mark> Hi5 | 90390 _0000 - 005 e.e. unburgeeren unbergen under der anneren in 906 - 906 60006 00006                                                                                                    |
| Hyves                 |                                                                                                    |

Et copier le code inscrit pour le coller dans la fenêtre de création d'article du blog.

## Attention : Il faut d'abord cliquer sur "html" pour coller le code !!!

| 🖉 Article 🥜 Chapô 🥜 Options                                   |   |
|---------------------------------------------------------------|---|
| Titre                                                         |   |
| Mode   尾 Image 🛃 Vidéo 🎜 Musique 🍃 Document   🤊 (>   🚳 माणा 🗐 |   |
| B / U ↔ ≣ ≡ ≡ Paragraphe - Taille police - A - E = ∞ 🖗 🗷 🗎 🤐  | ) |